## Loppi直接購入の画面遷移 【各種番号をお持ちの方から】

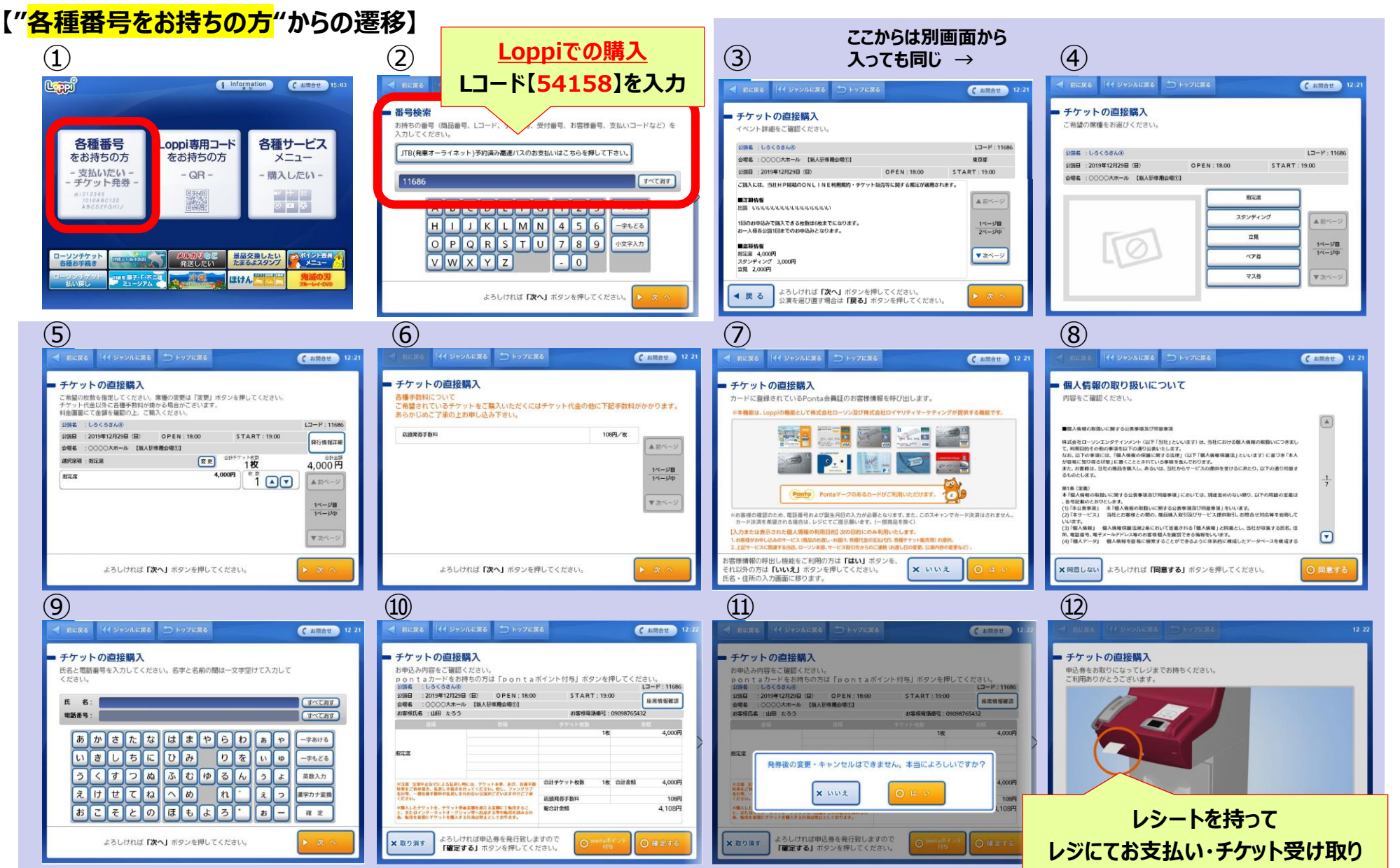

©2018 Lawson Entertainment, Inc. All Rights Reserved.

## Loppi直接購入の画面遷移 【ローソンチケット各種お手続き】

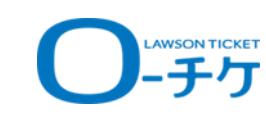

## 【"ローソンチケット各種お手続き"からの遷移】

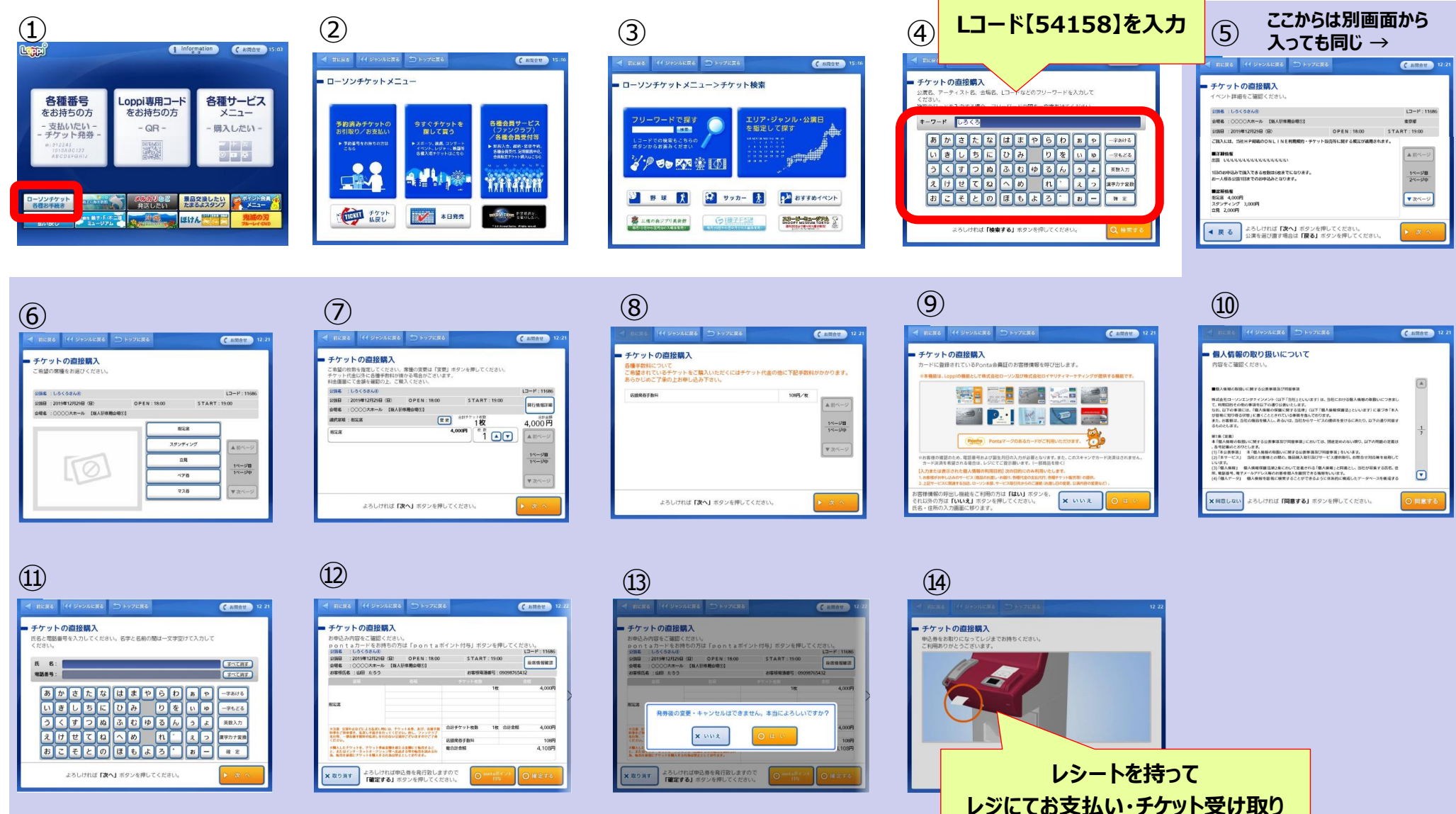

## Loppi直接購入の画面遷移 【各種サービス】

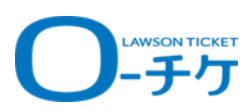

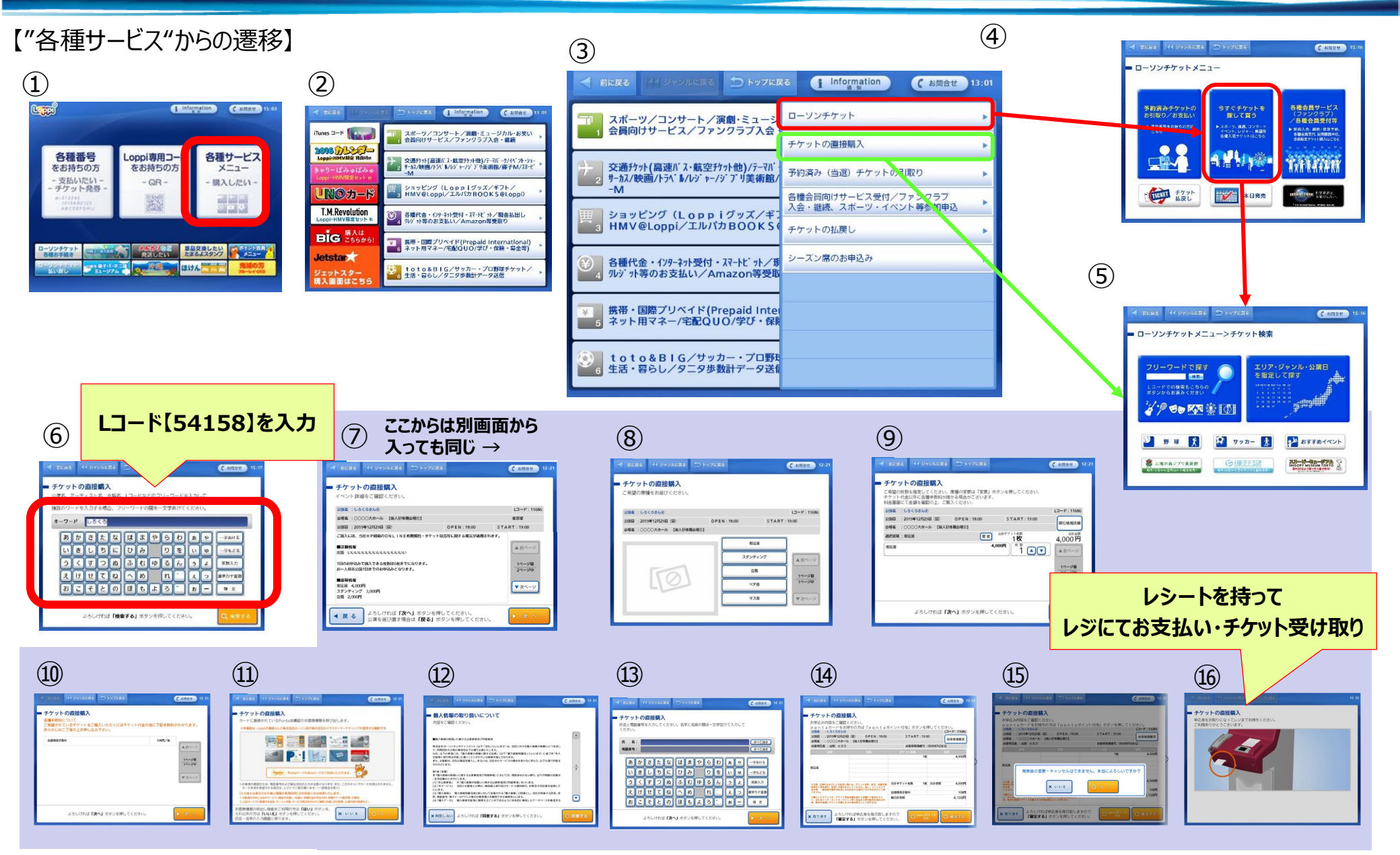

©2018 Lawson Entertainment, Inc. All Rights Reserved.